## **Ćwiczenie** 7

# Stylizacja elementów i tworzenie układu strony internetowej za pomocą kaskadowych arkuszy stylów CSS.

#### Zadanie 1 - tworzenie układu dwukolumnowego

Podstawowym znacznikiem pozwalającym tworzyć grupy elementów jest <div></div>. Utwórz 4 grupy elementów: nagłówek, panel pierwszy, panel drugi oraz stopkę. Stwórz kaskadowy arkusz stylów i załącz go do pliku dokumentu. Dodaj style do elementów tak, aby uzyskać efekt jak na rysunku poniżej.

| Laboratorium podstaw informatyki |                      |  |
|----------------------------------|----------------------|--|
| Panel 1                          |                      |  |
| Panel 2                          |                      |  |
|                                  | Imię i nazwisko 2020 |  |
|                                  |                      |  |

Rysunek 1. Przykładowy widok wykonania zadania

W celu uzyskania układu dwu-kolumnowego dla panelu pierwszego i drugiego wykorzystany zostanie Flexbox(elastyczne pudełko). Pierwszym krokiem do wykorzystania układu jest stworzenie kontenera "rodzica". Kontener taki powinien zawierać w sobie bloki, które chcemy rozlokować(w tym przypadku jest to panel pierwszy i drugi). Najprostszym sposobem jest utworzenie dodatkowego elementu <div>, w którym będą zawarte nasze panele. Przykładowe rozwiązanie przedstawiono poniżej.

```
<body>
   <header>
     <h1>Laboratorium podstaw informatyki</h1>
   </header>
  <div>
     <div>
       <h1>Panel 1</h1>
     </div>
     <div>
       <h1>Panel 2</h1>
     </div>
  </div>
   <footer>
     <h1>Imie i nazwisko 2020</h1>
   </footer>
</body>
```

W celu rozlokowania paneli należy nadać kontenerowi "rodzic" (podkreślony na żółto) właściwość display ustawioną na flex. Należy to zrobić w pliku kaskadowych arkuszy stylów. W pierwszym kroku należy do kontenera(do znacznika <div>) dodać identyfikator np. <div id="main-container">. Następnie napisać regułę w pliku css bazującą na identyfikatorze. Przykładową regułę przedstawiono poniżej.

```
#main-container{
    background-color: #0b7dda;
    display: flex;
```

}

Elementy kontenera rodzica będą rozlokowane obok siebie. Teraz należy dodać proporcje szerokości dla elementów wewnętrznych(panel 1 oraz panel 2). Aby to zrobić ponownie należy nadać elementom wewnętrznym identyfikator lub klasę. Poniżej przedstawiono przykładowy kod z nadaniem identyfikatorów.

```
<div id="main-container">
<div id="main-left">
<h1>Panel 1</h1>
</div>
<div id="main-right">
<h1>Panel 2</h1>
</div>
</div>
```

Po nadaniu identyfikatorów należy stworzyć reguły dla tych elementów z ustawioną właściwością flex-basis. Przykładowe reguły przedstawiono poniżej.

```
#main-left{
    background-color: blue;
    flex-basis: 30%;
}
#main-right{
    background-color: white;
    flex-basis: 70%;
}
```

Dla podanych reguł lewy panel będzie miał 30% pełnej szerokości kontenera "rodzica", a panel prawy będzie posiadał 70% szerokości kontenera rodzica. Aby sprawdzić poprawność wykonania zadania dodano różne tła dla paneli. Widok po wykonaniu zadania przedstawiony został na poniższym rysunku.

| Laboratorium podstaw informatyki |         |                    |
|----------------------------------|---------|--------------------|
| Panel 1                          | Panel 2 |                    |
|                                  |         |                    |
|                                  | Im      | ię i nazwisko 2020 |
|                                  |         |                    |
|                                  |         |                    |
|                                  |         |                    |
|                                  |         |                    |
|                                  |         |                    |
|                                  |         |                    |

Rysunek 2. Przykładowy widok wykonania zadania

Istnieje możliwość dodania większej liczby elementów. Należy pamiętać, aby dodatkowe elementy były bezpośrednio wewnątrz elementu kontenera "rodzica".

# Zadanie 2 – stylizacja listy

Do wykonanego w poprzednim zadaniu panelu pierwszego(tego po lewej stronie) dodaj listę linków(lista powinna być zawarta wewnątrz znacznika <div> odpowiedzialnego za panel). Tematyka dowolna, w przykładzie wykorzystano linki do stron internetowych z książkami.

|                                                                                                    | T - h - u - t - |                     |
|----------------------------------------------------------------------------------------------------|-----------------|---------------------|
| Laboratorium podstaw informatyki                                                                                                   |                 |                     |
| <ul> <li>Księgarnia Helion</li> <li>Wydawnictwo AVT</li> <li>Biblioteka Politechniki Lubelskiej</li> <li>Księgarnia PWN</li> </ul> | Panel 2         |                     |
|                                                                                                    | Iı              | nię i nazwisko 2020 |
|                                                                                                    |                 |                     |
|                                                                                                    |                 |                     |

Rysunek 3. Przykładowy widok wykonania zadania

Dokonaj stylizacji elementów listy wykorzystując reguły css. Widok listy jaki należy osiągnąć przedstawiono na poniższym rysunku.

| Laboratorium podstaw informatyki                    |         |  |
|-----------------------------------------------------|---------|--|
| <u>Księgarnia Helion</u>                            | Panel 2 |  |
| <u>Wydawnictwo AVT</u>                              |         |  |
| <u>Biblioteka Politechniki</u><br><u>Lubelskiej</u> |         |  |
| <u>Księgarnia PWN</u>                               |         |  |
| Imię i nazwisko 2020                                |         |  |
|                                                     |         |  |

# Rysunek 4. Przykładowy widok wykonania zadania

Wykaz pomocnych właściwości stylów przedstawiono w tabeli.

| Właściwość      | Wartość          | Opis                                                                    |
|-----------------|------------------|-------------------------------------------------------------------------|
| list-style-type | none             | Lista nie będzie posiadała<br>kropek wyróżniających kolejne<br>elementy |
| border-bottom   | 2px dashed black | Element będzie posiadał<br>obramowanie w dolnej części                  |
| border          | none             | Element nie będzie posiadał                                             |

|           |                   | obramowania                       |
|-----------|-------------------|-----------------------------------|
| font-size | 30px              | Rozmiar czcionki                  |
| padding   | 20px 0px 20px 0px | Odległości od początku            |
|           |                   | elementu do jego treści.          |
|           |                   | Wyróżnia się cztery takie         |
|           |                   | odległości: od góry, od lewej, od |
|           |                   | dołu i od prawej. Przykładowa     |
|           |                   | wartość ma ustawiony padding      |
|           |                   | od lewej i prawej na 0px, a od    |
|           |                   | góry i dołu po 20 px.             |
|           |                   |                                   |

# Zadanie 3 - tworzenie układu elementów w elementach list

Do wykonanego dokumentu należy dodać w panelu drugim(po prawej stronie) nagłówek oraz listę elementów reprezentujących pojedyncze książki. Widok po dodaniu elementów przedstawiono poniżej.

| Laboratorium podstaw informatyki                    |                                                                                                    |  |
|-----------------------------------------------------|----------------------------------------------------------------------------------------------------|--|
| <u>Księgarnia Helion</u><br><u>Wydawnictwo AVT</u>  | Polecane książki do nauki programowania<br>• Ksiazka 1<br>• Ksiazka 2<br>• Ksiazka 3<br>• Ksiazka 3 |  |
| <u>Biblioteka Politechniki</u><br><u>Lubelskiej</u> | - KSULAU 7                                                                                          |  |
| Księgarnia PWN<br>Imię i nazwisko 2020              |                                                                                                    |  |

Rysunek 5. Przykładowy widok wykonania zadania

Każdy element listy książek będzie zawierał obraz, tytuł książki oraz opis jej zawartości. Dodatkowo należy utworzyć układ dwukolumnowy dla takiego elementu listy, tak aby obrazek był po lewej stronie, a tytuł z opisem po prawej. W celu utworzenia rozkładu dwukolumnowego należy poszczególne elementy umieścić w elemencie "rodzica". Należy pamiętać, że liczba elementów może być duża z tego względu przy stylizacji należy wykorzystać reguły oparte na klasach. Poniżej przedstawiono przykładowy fragment kodu dla elementów listy książek.

```
<1i>
           <div class="books-element">
                <div class="image">
                     <img src="images/L1.jpeg" alt="">
                </div>
                <div class="description">
                     <h1>Tytuł 1</h1>
                     Opis 1
                </div>
           </div>
      <div class="books-element">
                <div class="image">
                     <img src="images/L2.jpeg" alt="">
                </div>
                <div class="description">
                     <h1>Tytuł 2</h1>
                     Opis 2
                </div>
           </div>
```

Pobierz obrazki, wstaw tytuły oraz opisy dla elementów (tematyka dowolna). Następnie utwórz reguły css, tak, aby otrzymać widok jak na poniższym rysunku. Pamiętaj, że element "rodzica" musi posiadać właściwość "display: flex".

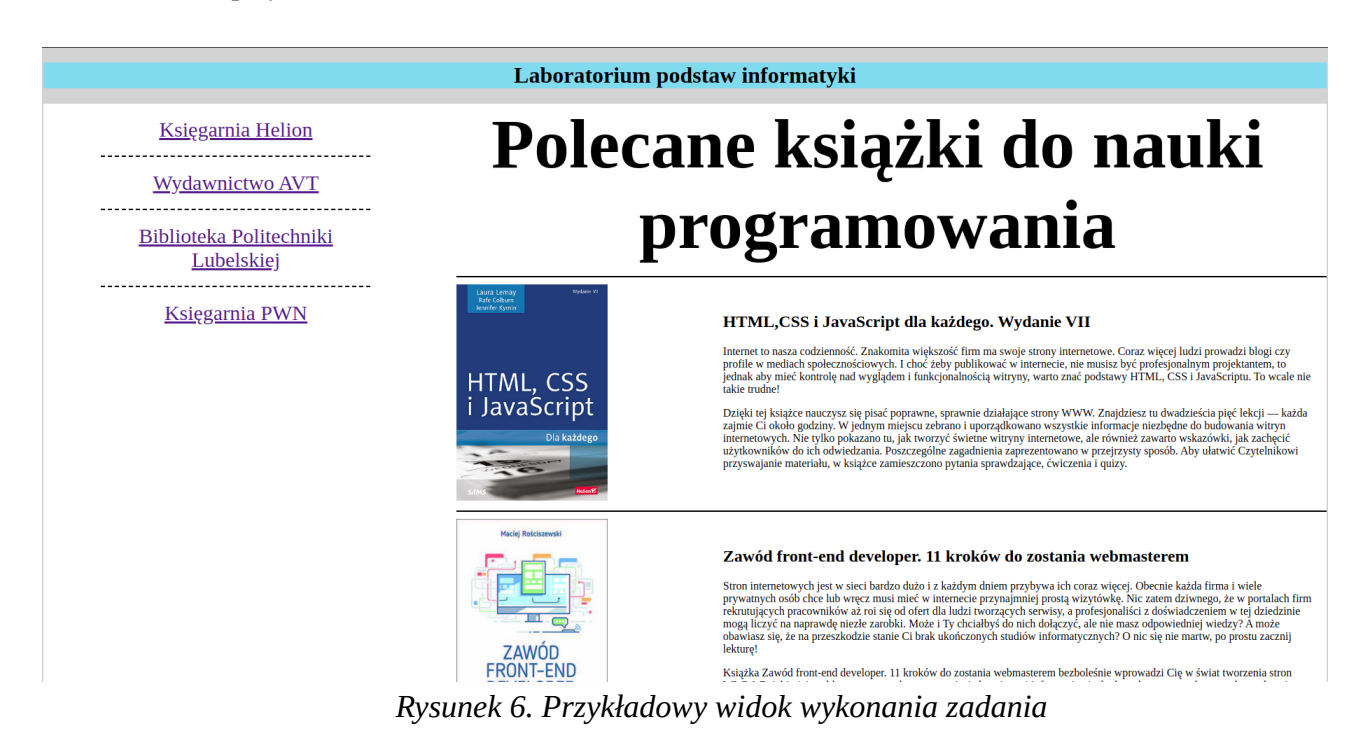

## Zadanie 4 – układ dwu-kolumnowy – zamiana kolejności elementów

Elementy wewnętrzne rozkładu Flexbox posiadają właściwość "order", która pozwala na zmianę kolejności ułożenia elementów. Właściwość ta przyjmuje wartości liczb całkowitych określających kolejność elementów prezentowanych w elastycznym rozkładzie. Stosując właściwość "order" zamień kolejność elementów, tak aby uzyskać widok jak na rysunku poniżej.

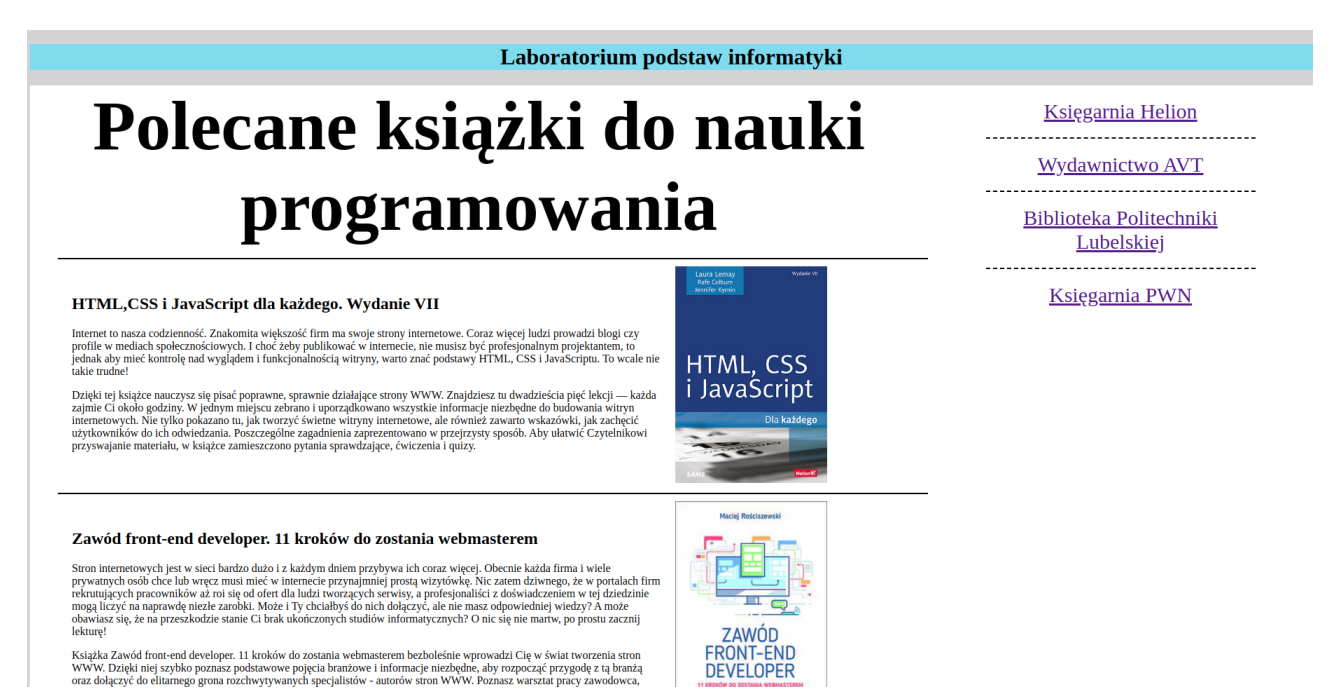

Rysunek 7. Przykładowy widok wykonania zadania

## Zadanie 5 – reklama

Do przygotowanego dokumentu dodaj grafikę(reklamę) z linkiem do wybranej przez siebie strony www. Grafika powinna być wyśrodkowana względem kolumny, w której została umieszczona. Po kliknięciu na obrazek powinno nastąpić przekierowanie na wskazaną stronę reklamy. Należy uzyskać widok jak na rysunku poniżej(reklama po prawej stronie, pod listą linków do księgarni).

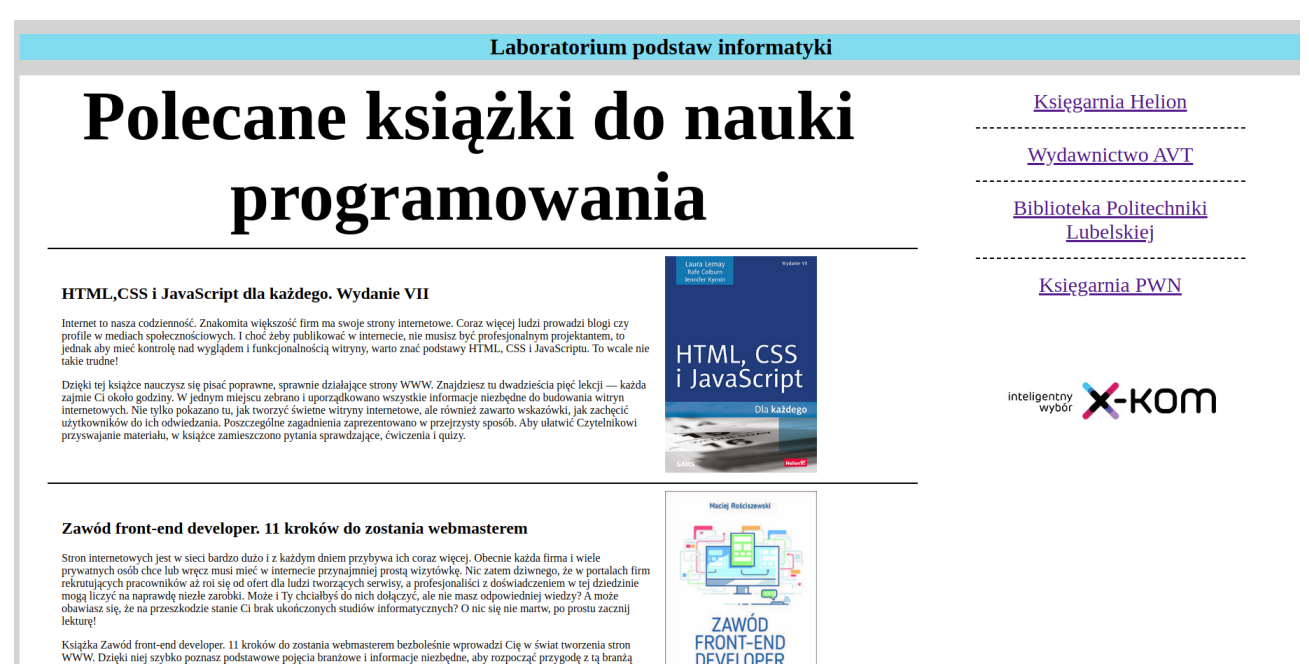

Rysunek 8. Przykładowy widok wykonania zadania

## Zadanie 6 – modyfikacja stopki dokumentu

Do przygotowanego dokumentu należy dodać modyfikację stopki. Poniżej przedstawiono przykładowy widok zmodyfikowanej stopki dokumentu. Należy utworzyć w stopce układ trój-kolumnowy. W pierwszej kolumnie zależy zawrzeć logo politechniki oraz wydziału, w drugiej kolumnie copyright z inicjałami i rokiem, oraz w ostatniej kolumnie logo sponsorów. Treść elementów w stopce powinna być wyśrodkowana względem kolumny, w której się znajduje.

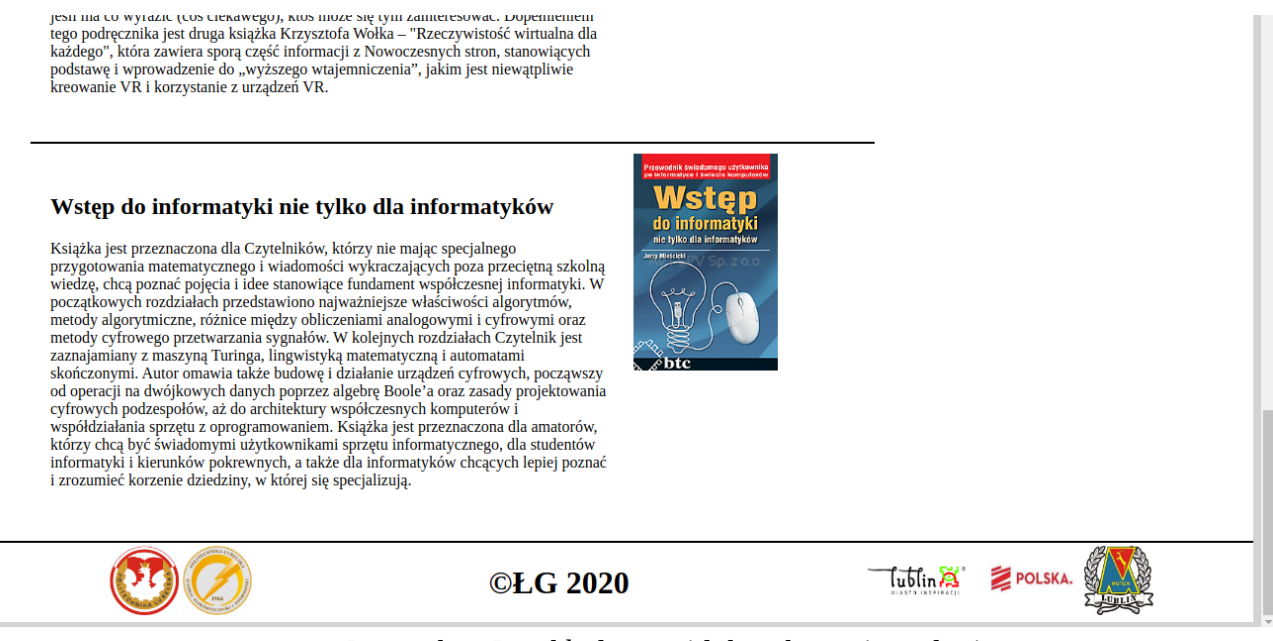

Rysunek 9. Przykładowy widok wykonania zadania

Po wykonaniu zadań dokonaj walidacji strony. Walidacja nie powinna wykazywać błędów ani ostrzeżeń.